## Le Mode Examen CASIO

Découvrez les fonctionnalités du Mode Examen ci-dessous, et en vidéo sur notre site <u>www.casio-education.fr</u>

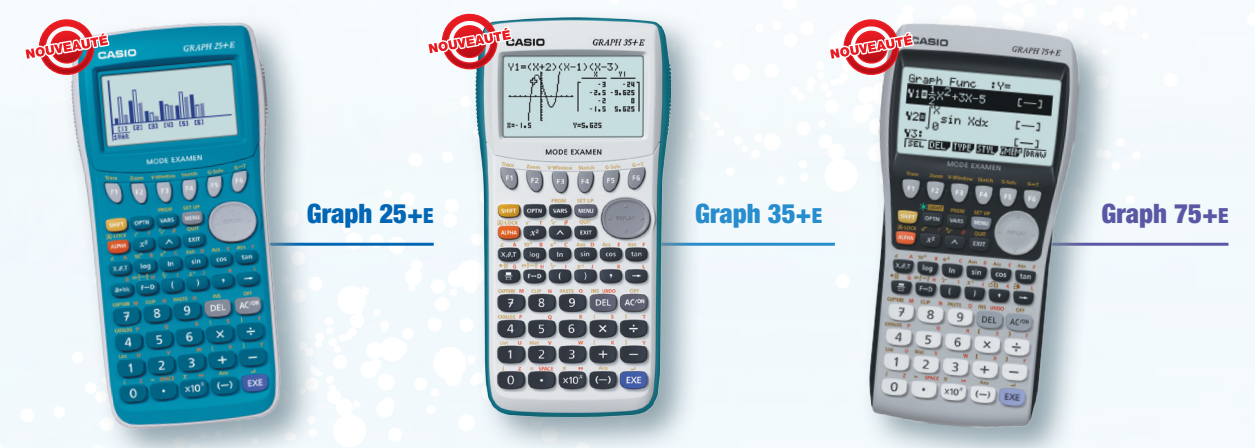

## Mise en route du Mode Examen

- 1. Calculatrice éteinte, presser simultanément la séquence de touche suivante : AC/01 + COS + 7
- 2. La calculatrice s'allume avec le message "Réinitialisation ? Accès au Mode Examen". Presser la touche F1 (Oui).
- La calculatrice rappelle les modalités de sortie du Mode Examen : "Attention sortir du Mode Examen nécessitera une 2<sup>nde</sup> machine ou un PC\*". Presser la touche F2 (Oui) pour continuer.
- 4. La calculatrice se met en Mode Examen : "Accès au Mode Examen". Presser la touche EXIT.
  - La LED située en haut de la calculatrice clignote toutes les 2 secondes.
  - Le témoin "R" apparaît à l'écran. Il clignote les 15 premières minutes puis reste fixe.
  - L'élève ne peut plus accéder aux programmes enregistrés avant l'examen.

## 1. Sortie du Mode Examen

Connexion calculatrice/calculatrice via câble 3 broches

Compatible Graph 25+E / Graph 35+E / Graph 75+E

- 1. Avec un câble 3 broches, connecter la calculatrice graphique en Mode Examen avec une autre calculatrice graphique qui n'est pas en Mode Examen.
- S'assurer que les deux calculatrices communiquent via le câble 3 broches. Pour cela, dans l'application Link et sur les deux calculatrices, presser F4 (CABL) et choisir F2 (câble 3 broches).
- Sur la calculatrice qui n'est pas en Mode Examen, dans l'application Link, presser F3 (EXAM) puis F1 (Déverrouiller Mode Examen). La calculatrice affiche alors le message "Réinitialisation ? Déverrouiller le Mode Examen" : presser F1 (Oui).
- 4. La calculatrice qui était en Mode Examen affiche le message "Quitter le mode Examen. Redémarrer et restaurer mémo", presser EXIT Après une seconde, elle se rallume sans Mode Examen. L'élève accède aux programmes enregistrés avant l'examen.

À noter : Il est aussi possible de déverrouiller le Mode Examen à l'aide d'une calculatrice CASIO non équipée du Mode Examen. Pour cela, il suffit de réaliser un transfert de données vers la calculatrice en Mode Examen via un câble 3 broches.

## 2. Sortie du Mode Examen

Connexion calculatrice/ordinateur via câble USB et logiciel FA-124USB

Compatible Graph 35+E / Graph 75+E

- S'assurer préalablement que la calculatrice communique avec l'ordinateur via câble USB. Pour cela, dans l'application Link, presser F4 (CABL) et choisir F1 (câble USB).
- 2. Sur l'ordinateur, lancer le logiciel CASIO FA-124USB.
- 3. Avec un câble USB, connecter la calculatrice graphique en Mode Examen avec l'ordinateur. Un écran s'affiche automatiquement sur la calculatrice, presser [F1] (TransfDon). L'écran affiche alors le message suivant "Réception en cours…".
- 4. Sur l'ordinateur, cliquer sur l'icône Connect.
- 5. La calculatrice qui était en Mode Examen affiche le message "Quitter le Mode Examen. Redémarrer et restaurer mémo", presser EXIT Après une seconde, elle se rallume sans Mode Examen. L'élève accède aux programmes enregistrés avant l'examen.